### Инструкция по составлению ФОС

### для проведения промежуточной аттестации

### по дистанционной форме обучения

## 1. Порядок составления

Тестовые задания для проведения промежуточной аттестации в форме дифференцированного зачета рекомендуется составлять в Google формах для корректной загрузки в среду GoogleClassroom.

Оценочные средства для проведения промежуточной аттестации, составленные в соответствии с ФГОС, должны отвечать следующим требованиям:

— структура и содержание оценочных материалов для проведения промежуточной аттестации обучающихся по УД и МДК профессионального цикла должны соответствовать программам УД и ПМ, а также быть максимально приближены к условиям будущей профессиональной деятельности;

— оценочные средства должны соответствовать требованиям компетентностного подхода, т.е. проверять не только уровень сформированности знаний, но и уровень сформированности компетенций - способность обучающегося применять знания, умения, личностные качества и практический опыт для успешной деятельности в определенной области.

Для перехода к созданию теста в Гугл формах необходимо зайти в раздел «Задание» - Папка курса на диске.

|              | Лента                                                                                                    | Задания  | Пользоват | ели Оцен                                                                 | ки                     |
|--------------|----------------------------------------------------------------------------------------------------|----------|-----------|--------------------------------------------------------------------------|------------------------|
| + Создать    |                                                                                                    |          | 🖬 Goo     | gle Календарь                                                            | 🗋 Папка курса на Диске |
| После нажати | ия на правун                                                                                                    | о кнопку | мыши      | выбрать (                                                                | Google Формы           |
|              | 📑 Создать папку                                                                                                    |          |           | _                                                                        | Caolic                 |
|              | Загрузка файл<br>Загрузить папя<br>Загрузить папя                                                                                                    | ов<br>«у |           | •                                                                        |                        |
|              | 🗧 Google Докуме<br>音 Google Таблиц                                                                                                    | нты      | > примеры | программ часть                                                           |                        |
|              | 🗖 Google Презен                                                                                                    | тации    | *0.0      |                                                                          |                        |
|              | Ещё                                                                                                    | :        | >         | Google Формы                                                             | >                      |
|              | Novelenn state antere antere antere operation of the second state of the second state |          |           | Google Рисунки<br>Google Мои карты<br>Google Сайты<br>Google Apps Script |                        |
|              | 🗉 🛛 Blank Quiz                                                                                                    |          | •         | Google Jamboard                                                          |                        |
|              |                                                                                                    |          | +         | Подключить друг                                                          | ие приложения          |
|              |                                                                                                    |          |           |                                                                          | Открыто                |

В тестовых заданиях рекомендуется задействовать не менее 3 видов заданий закрытой формы.

— Заданиям с выбором одного правильного ответа должна предшествовать инструкция – «выберите один правильный ответ», заданиям с выбором нескольких правильных ответов должна предшествовать инструкция – «выберите все правильные ответы». Один правильный ответ выбирается не менее чем из четырех вариантов (дистракторов) ответов. Несколько правильных ответов – от двух до четырех – выбирается не менее чем из четырех - выбирается не менее чем из четырех.

### Реализация:

Выбрать тип вопроса – Один из списка:

|                                                                                         |        | _ |                         |             |
|-----------------------------------------------------------------------------------------|--------|---|-------------------------|-------------|
| Тело какого цикла всегда будет<br>выполнено хотя бы один раз,<br>независимо от условия: |        | ۲ | Один из списка          | •           |
| O while                                                                                 | -      |   |                         | ×           |
| 🔿 do while                                                                              |        |   |                         | ×           |
| ) for                                                                                   |        |   |                         | ×           |
| 🔘 нет такого цикла                                                                      |        |   |                         | ×           |
| Добавить вариант или добавить вариант "Д                                                | ругое" |   |                         |             |
| 🗹 Ответы (1 балл)                                                                       |        | Ū | Обязательный вопрос 🛛 🚺 | 0<br>0<br>0 |

Нажать на кнопку Ответы – выставляем вес вопроса – 1 балл и указываем правильный. Подтверждаем кнопкой Готово.

|                                                                                         | :::   | _ |                     |   |        |
|-----------------------------------------------------------------------------------------|-------|---|---------------------|---|--------|
| Тело какого цикла всегда будет<br>выполнено хотя бы один раз,<br>независимо от условия: |       | ۲ | Один из списка      |   | -      |
| ) while                                                                                 |       |   |                     |   | ×      |
| 🔿 do while                                                                              |       |   | $\checkmark$        |   | ×      |
| ⊖ for                                                                                   |       |   |                     |   | ×      |
| 🔘 нет такого цикла                                                                      |       |   |                     |   | ×      |
| О Добавить вариант <b>или добавить вариант "Др</b>                                      | угое" |   |                     |   |        |
| 🕝 Ответы (1 балл)                                                                       |       | Ū | Обязательный вопрос | • | •<br>• |

Вопросы с выбором нескольких правильных вариантов

Для данного типа вопросов нужно выбрать параметр - Несколько из списка

|                                 | 0 0 0<br>0 0 0 |   |                     |   |  |
|---------------------------------|----------------|---|---------------------|---|--|
| Выберите ВСЕ верные утверждения |                | ~ | Несколько из списка | • |  |
|                                 |                |   |                     |   |  |

### В ответах указать правильные и поставить вес в баллах

| :::<br>🗹 Выберите верные варианты:                           |           |
|--------------------------------------------------------------|-----------|
| Выберите ВСЕ верные утверждения                              | 2 🌲 балл. |
| 🗌 у конструктора могут быть параметры                        |           |
| конструктор наследуется, но должен быть перегружен           | ~         |
| Конструктор вызывается автоматически, при объявлении объекта |           |
| объявление каждого класса должно содержать свой конструктор  | ~         |
| Добавить пояснение                                           |           |
|                                                              | Готово    |

— Задания на установление соответствия — это те задания, где элементам одного множества требуется поставить в соответствие элементы другого множества. Оформляется в Google формах в виде сетки — двух колонок слов. Инструкция — установите соответствие.

### Реализация:

Для составления вопросов на соответствие необходимо выбрать тип Сетка (множественный выбор). Указать сам вопрос и составить таблицу соотносимых значений

| Соотнесите типы данных |       | Сетка (множественный выбор)             | • |
|------------------------|-------|-----------------------------------------|---|
| Строки                 |       | Столбцы                                 |   |
| 1. char                | ×     | 🔵 целый                                 | × |
| 2. int                 | ×     | 🔘 вещественный                          | × |
| 3. float               | ×     | О логический                            | × |
| 4. bool                | ×     | О символьный                            | × |
| 5. Добавить строку     |       | 🔘 Добавить столбец                      |   |
| Ответы (0 баллов)      | Требо | вать обязательное заполнение всех строк | * |

Для определения веса данного типа вопроса следует иметь в виду, что система будет засчитывать каждое правильное соотношение.

| 🖒 Выберите     | верные вариа | :::          |            |            |        |
|----------------|--------------|--------------|------------|------------|--------|
| Соотнесите тип | ы данных     |              |            |            |        |
|                | целый        | вещественный | логический | символьный | Баллы  |
| char           | 0            | 0            | 0          | ۲          | 1      |
| int            | ۲            | 0            | 0          | 0          | 1      |
| float          | 0            | ۲            | 0          | 0          | 1      |
| bool           | 0            | 0            | ۲          | 0          | 1  🛟   |
|                |              |              |            |            | Готово |

— Задания на установление правильной последовательности – используются в тех случаях, когда требуется установить правильную последовательность вычислений, действий, шагов, операций, алгоритмов выполнения манипуляций. Инструкция – «установите правильную последовательность». В Google формах используется тип вопроса – Сетка, где в строках прописываются варианты последовательности, а в колонках – порядковый номер. Пример оформления:

|              | 1 | 2 | 3 | 4 |
|--------------|---|---|---|---|
| А. Вариант 1 | ۲ |   |   |   |
| Б. Вариант 2 |   | ۲ |   |   |
| В. Вариант 3 |   |   | ۲ |   |
| Г. Вариант 4 |   |   |   | ۲ |

Количество вопросов тестовых заданий зависит от количества часов на изучение дисциплины или междисциплинарного курса.

Также, необходимо дополнение тестовых заданий не менее 2 вопросами открытого типа.

В заданиях открытой формы готовые ответы не даются, их должен получить или придумать сам испытуемый. Задания открытой формы бывают двух типов:

- задания на дополнение;

- задания со свободно конструируемым ответом;

## Реализация

Для использования вопросов открытого типа возможно использование Текст (строка) или Текст (абзац). Только следует иметь в виду, что вопросы такого типа проверяются «вручную».

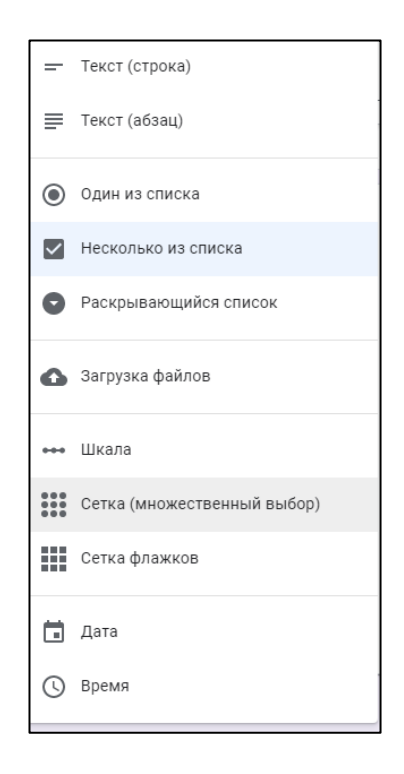

В Google формах не автоматизирован процесс обработки такого типа заданий, поэтому обработка осуществляется непосредственно преподавателем.

При создании формы в описании к ней указываются критерии оценивания. Поскольку студент будет видеть лишь набранные баллы.

Например,

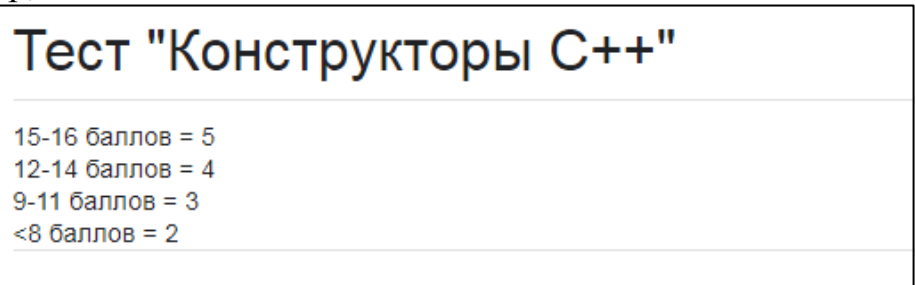

Тестовые формы составляются не менее чем в **4 вариантах с разным** набором вопросов.

Количество тестовых форм можно увеличить, изменяя порядок вывода вопросов.

## 2. Порядок проведения

На выполнение тестирования должно отводится **45 минут**, поэтому вопросы для тестовых заданий необходимо подбирать исходя из данного временного интервала.

До начала процедуры тестирования преподавателем проводится перекличка студентов для определения присутствующих и назначения им определенного варианта.

После того как варианты определены, можно приступать к выкладке тестового материала в раздел «Задания». Возможно также добавление материала в публикацию заранее в определенное время, для этого

необходимо выбрать команду – «Добавить в расписание» и указать дату и точное время запланированного тестирования.

| ſ |                       | 1 |
|---|-----------------------|---|
|   | Создать задание       |   |
|   | Добавить в расписание |   |
|   | Сохранить черновик    |   |
|   | Удалить черновик      |   |
|   |                       |   |

В свойствах задания стоит указать Срок сдачи, чтобы проконтролировать задания, отправленные с опозданием, т.е. с пропущенным сроком сдачи.

| Сро | ок сдачи        |          |   |
|-----|-----------------|----------|---|
|     | Срок сдачи      |          |   |
|     |                 |          |   |
|     | 17 anp. 2020 r. | $\times$ | l |
|     |                 |          |   |
|     | 9:45            | $\times$ |   |
| L   |                 |          | J |

## Настройка теста

Обязательно первый вопрос создаем с просьбой указать ФИО тестируемого. Иначе вы не сможете идентифицировать присланные ответы. Тип этого вопроса выставляем – Текст (строка), вес ответа – 0 баллов, Все ползунки в тесте не забывайте переводить в обязательный вопрос.

| Напишите Фамилию Имя |   | = | Текст (строка)        | • |
|----------------------|---|---|-----------------------|---|
| Краткий ответ        | _ |   |                       |   |
|                      |   |   |                       |   |
| 🔽 Ответы (0 баллов)  |   | Ū | Обязательный вопрос 🦳 | : |
| _                    |   |   |                       | - |

В разделе «Настройки» следует настроить тест в соответствие с вашими задачами.

Например. Можно выбрать настройки прохождения теста: один раз или неограниченное число раз.

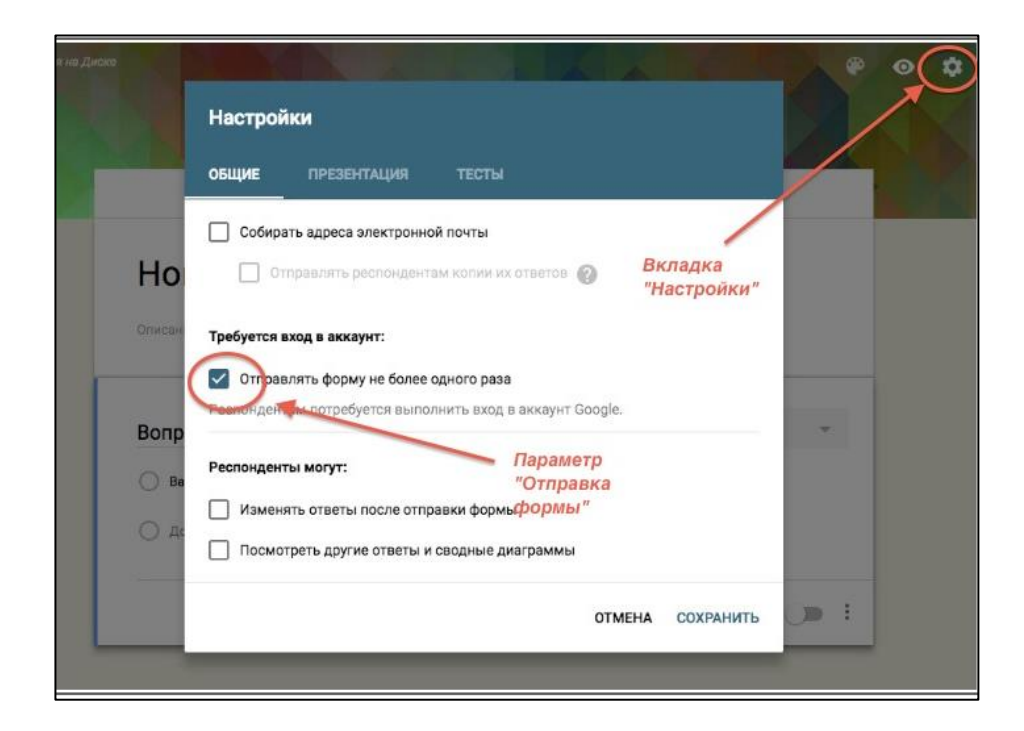

Для отображения баллов за тест и использование автоматического оценивания (там, где это возможно) активируйте ползунок в разделе «Тесты».

|     |                                                                                                    | CTN )                                                                                                    |     |
|-----|----------------------------------------------------------------------------------------------------|----------------------------------------------------------------------------------------------------|-----|
| Ho  | Стальачать количество баллов з<br>основния.<br>Параметры теста<br>Показать оценку:<br>© чразу после отправки формы<br>флосле ручной проверки<br>Билючает сбор адресов электронн | а ответы и включать автоматическое<br>Переключатель поставьте<br>в активный режив. Вы<br>сможете назначать<br>оценивать и<br>са сжомментировать вопросы<br>теста. | 241 |
| 0.4 | Видно пользователю:                                                                                                    |                                                                                                    |     |
|     | Иезантенные ответы                                                                                                    |                                                                                                    |     |
|     | Правильные ответы                                                                                                    |                                                                                                    | 10  |
|     | 🗹 Баллы за ответы. 🙆                                                                                                    |                                                                                                    |     |
|     |                                                                                                    | ОТМЕНА СОХРАНИТЬ                                                                                                    |     |

Для того чтобы настроить ответы и баллы следует выбрать надпись «Ответы» в нижней части вопроса.

В разделе «Ответы» можно:

- Отметить правильные ответы. Они будут проверяться автоматически.
- Назначить вес вопроса.
- Оставить комментарий, который пользователь будет видеть в случае правильного/неправильного ответа.

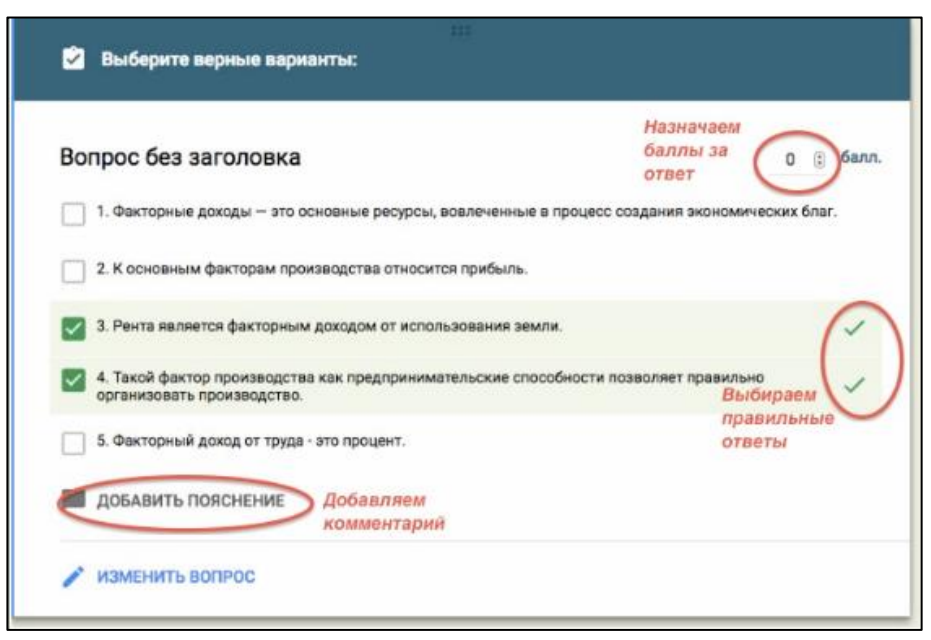

Можно произвести проверку данных, которые вводит студент при ответе. Если тестируемые введут данные некорректно (например, превысят количество допустимых символов) – получат предупреждающее сообщение.

| Вопрос без заголовка      | = Текст (строка) -                   | 0                                     |
|---------------------------|--------------------------------------|---------------------------------------|
| Краткий отлет             |                                      |                                       |
| Текст — Электронный адрес | <sup>г</sup> Ошибка                  | 0                                     |
| ОТВЕТЫ (0 баллов)         | 🗍 🗃 Обязательный вопрос 🤃            | 5                                     |
| B<br>M<br>A               | ыпадающее<br>еню. Проверка<br>анных. | сазать<br>Описание<br>Проверка данных |

Для автоматического изменения порядка ответов в вопросе используйте выпадающее меню в правом нижнем углу вопроса (значок :). Установите опцию – Перемешать ответы.

|                                                                 |   |                  | Перемешать ответы |          |                         |
|-----------------------------------------------------------------|---|------------------|-------------------|----------|-------------------------|
| ✓ Ответы (1 балл)                                               | Ū | Обязательный     |                   |          |                         |
|                                                                 |   |                  | Выбрать дейс      | твие для | каждого варианта ответа |
| О Добавить вариант или добавить вариант "Другое"                |   |                  | Описание          |          |                         |
| О нет такого цикла                                              |   |                  | Показать          |          |                         |
|                                                                 |   |                  |                   |          |                         |
| ○ for                                                           |   |                  | ×                 | Þ        |                         |
| 🔿 do while                                                      |   |                  | ×                 | -        |                         |
| ) while                                                         |   |                  | ×                 | Tr       |                         |
| Тело какого цикла всегда будет 🔺<br>выполнено хотя бы олин раз. |   | ) Один из списка | •                 | Ð        |                         |
|                                                                 |   |                  |                   | (+)      |                         |

# 3. Результаты тестирования

Для просмотра ответов на тест нужно перейти на вкладку «Ответы», где публикуется полная статистика по ответам.

Google формы позволяют:

- анализировать ответы отдельного пользователя;
- видеть сводные результаты по всем ответам;
- получать оповещения о новых ответах;
- выгрузить результаты в таблицу, скачать ответы или распечатать;

— запретить пользователям отвечать на вопросы теста (например, срок вышел).

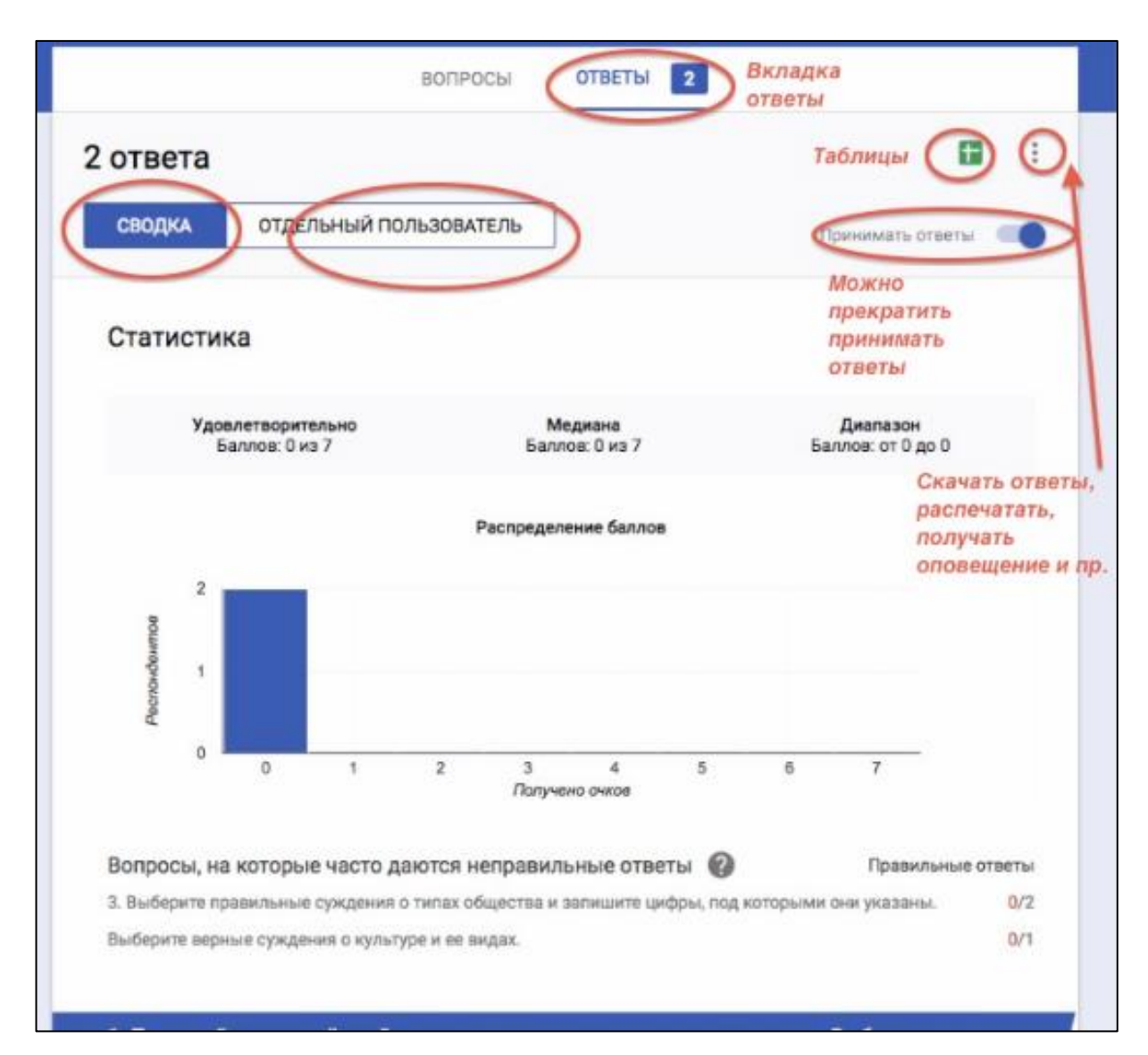